# Analyzing 911 response data using Regression

This tutorial demonstrates how regression analysis has been implemented in ArcGIS, and explores some of the special considerations you'll want to think about whenever you use regression with spatial data.

Regression analysis allows you to model, examine, and explore spatial relationships, to better understand the factors behind observed spatial patterns, and to predict outcomes based on that understanding. Ordinary Least Squares regression (OLS) is a global regression method. Geographically Weighted Regression (GWR) is a local, spatial, regression method that allows the relationships you are modeling to vary across the study area. Both of these are located in the Spatial Statistics Tools -> Modeling Spatial Relationships toolset:

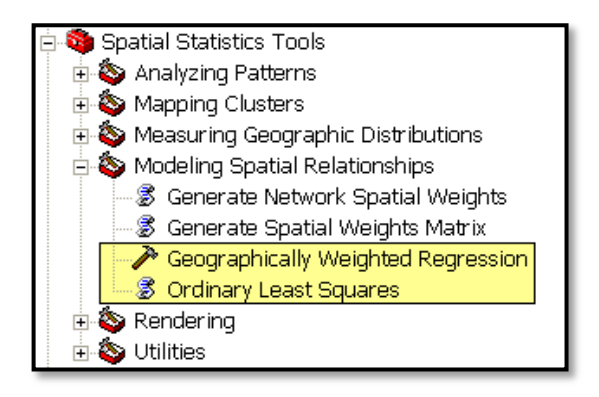

Before executing the tools and examining the results, let's review some terminology:

- **Dependent variable (Y):** what you are trying to model or predict (residential burglary incidents, for example).
- **Explanatory variables (X):** variables you believe influence or help explain the dependent variable (like: income, the number of vandalism incidents, or households).
- **Coefficients (β):** values, computed by the regression tool, reflecting the relationship and strength of each explanatory variable to the dependent variable.
- **Residuals (ε):** the portion of the dependent variable that isn't explained by the model; the model under and over predictions.

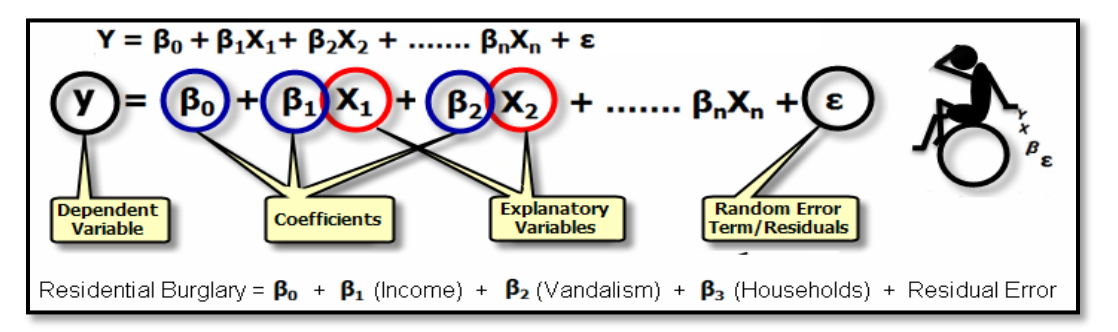

The sign (+/-) associated with the coefficient (one for each explanatory variable) tells you whether the relationship is positive or negative. If you were modeling residential burglary and obtain a negative coefficient for the Income variable, for example, it would mean that as median incomes in a neighborhood go up, the number of residential burglaries goes down.

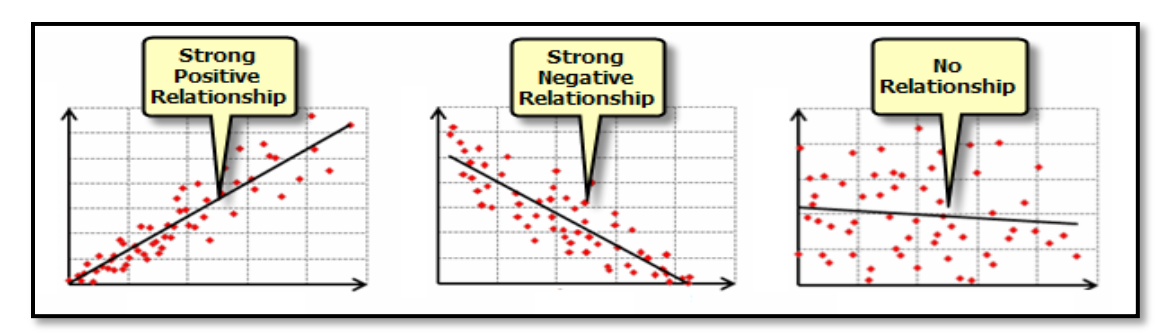

Output from regression analysis can be a little overwhelming at first. It includes diagnostics and model performance indicators. All of these numbers should seem much less daunting once you complete the tutorial below.

# Important notes:

- 1. The steps in this tutorial document assume the data is stored at C:\SpatialStats. If a different location is used, substitute "C:\SpatialStats" with the alternate location when entering data and environment paths.
- 2. This tutorial was developed using ArcGIS 10.0. If you are using a different version of the software, the screenshots and how you access results, may be a bit different.

# Tutorial

Estimated time: 1.5 hours

Introduction:

In order to demonstrate how the regression tools work, you will be doing an analysis of 911 Emergency call data for a portion of the Portland Oregon metropolitan area.

Suppose we have a community that is spending a large portion of its public resources responding to 911 emergency calls. Projections are telling them that their community's population is going to double in size over the next 10 years. If they can better understand some of the factors contributing to high call volumes now, perhaps they can implement strategies to help reduce 911 calls in the future.

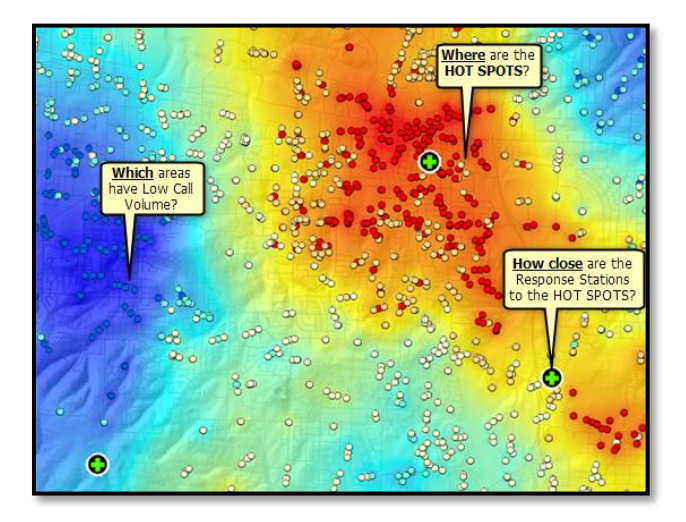

## **Step 1 Getting Started**

• Open C:\SpatialStats\RegressionExercise\RegressionAnalysis911Calls.mxd (the path may be different on your machine)

In this map document you will notice several Data frames containing layers of data for the Portland Oregon metropolitan study area.

• Ensure that the Hot Spot Analysis data frame is active

In the map, each point represents a single call into a 911 emergency call center. This is real data representing over 2000 calls.

#### **Step 2 Examine Hotspot Analysis results**

- Expand the data frame and click the + sign to the right of the Hot Spot Analysis grouped layer
- Ensure that the Response Stations layer is checked on

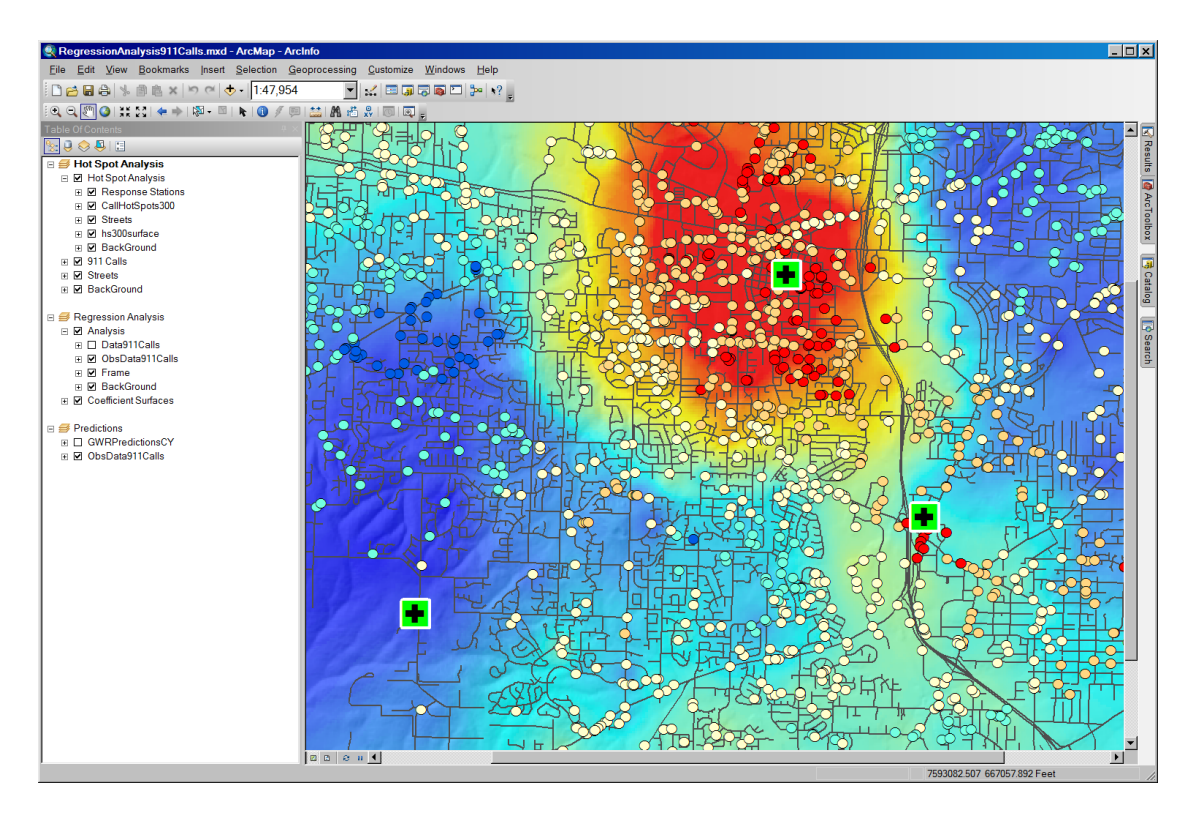

Results from running the Hotspot Analysis tool show us where the community is getting lots of 911 calls. We can use these results to assess whether or not the stations (fire/police/emergency medical) are optimally located.

Areas with high call volumes are shown in red (hot spots); areas getting very few calls are shown in blue (cold spots). The green crosses are the existing locations for the police and fire units tasked with responding to these 911 calls.

• Notice that the 2 stations to the right of the map appear to be located right over, or very near, call hot spots. The station in the lower left, however, is actually located over a cold spot; we may want to investigate further if this station is in the best place possible.

The community can use hot spot analysis to decide if adding new stations or relocating existing stations might improve 911 call response.

# Step 3 Exploring OLS Regression

The next question our community is probably asking is, "Why are call volumes so high in those hot spot areas?" and "What are the factors that contribute to high volumes of 911 calls?" To help answer these questions, we'll use the regression tools in ArcGIS.

- Activate the Regression Analysis data frame by right clicking and choosing Activate
- Expand the Spatial Statistics tools toolbox

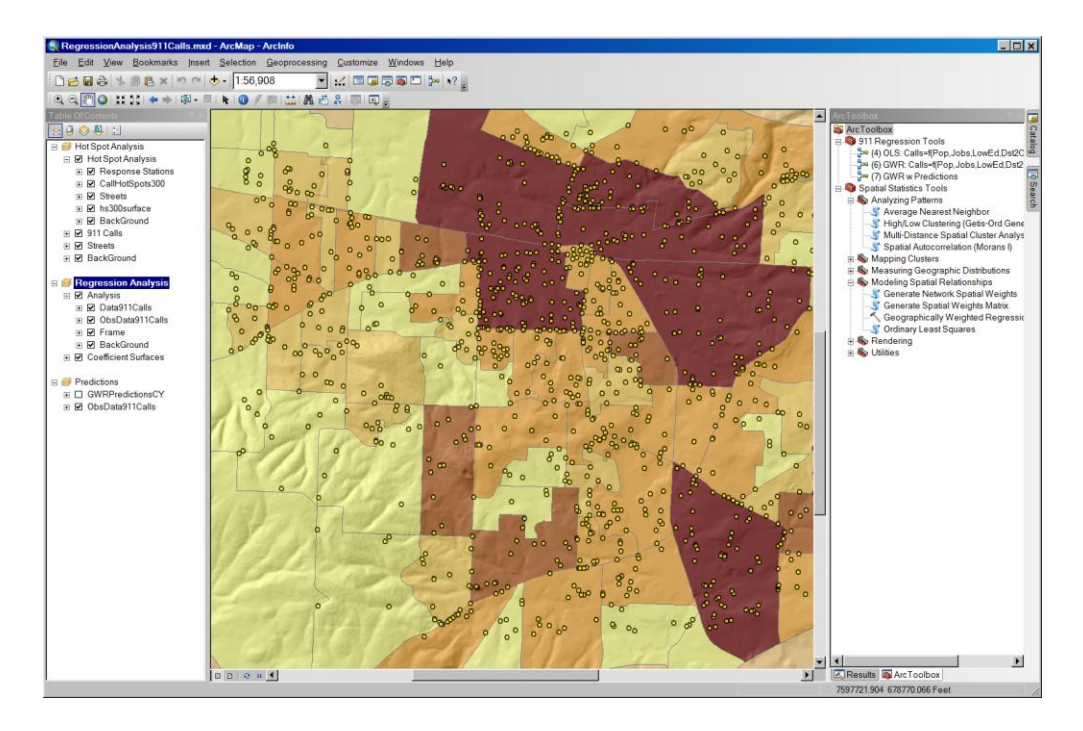

• Right click in a open space in ArcToolbox and set your environment as follows:

| Environment Settings                           |                  |            |           | ×        |
|------------------------------------------------|------------------|------------|-----------|----------|
| Workspace                                      |                  |            |           | Î        |
| Current Workspace                              |                  |            |           |          |
| C:\SpatialStats\Regression                     | Exercise\Outputs |            |           | 6        |
| Scratch Workspace                              |                  |            | 1         |          |
| C:\SpatialStats\Regression                     | Exercise\Outputs |            |           | 6        |
| Output Coordinates<br>Output Coordinate System |                  |            |           |          |
| As Specified Below                             |                  |            | •         | 6        |
| NAD_1983_StatePlane_Ore                        | egon_North_FIPS  | _3601_Feet |           | <b>2</b> |
| Geographic Transformations                     | 5                |            |           |          |
|                                                |                  |            |           | •        |
| Geographic Transformation                      | ns Names         |            |           | +        |
|                                                |                  |            |           | <u> </u> |
|                                                |                  |            |           | ×        |
|                                                |                  |            |           |          |
|                                                |                  |            |           |          |
|                                                |                  |            |           | Ŧ        |
|                                                |                  |            |           |          |
|                                                |                  |            |           |          |
|                                                |                  |            | •         |          |
| Processing Extent                              |                  |            |           |          |
| XY Resolution and Tole                         | erance           |            |           |          |
| M Values                                       |                  |            |           |          |
| Z Values                                       |                  |            |           |          |
| Geodatabase                                    |                  |            |           |          |
| Geodatabase Advance                            | d                |            |           |          |
| Fields                                         | u .              |            |           |          |
| Maintain fully qualified field                 | eld names        |            |           |          |
| ,                                              |                  |            |           |          |
| <sup>7</sup> Random Numbers                    |                  |            |           |          |
| Cartagraphy                                    |                  |            |           |          |
|                                                | OK               | Cancel     | Show Help | ) >>     |

 Disable background processes (Geoprocessing>Geoprocessing Options). With ArcGIS 10, geoprocessing tools can run in the background and all results are available through the Results window. By disabling background processing, we will see tool results in a progress window; this is often best when you are using the Regression tools:

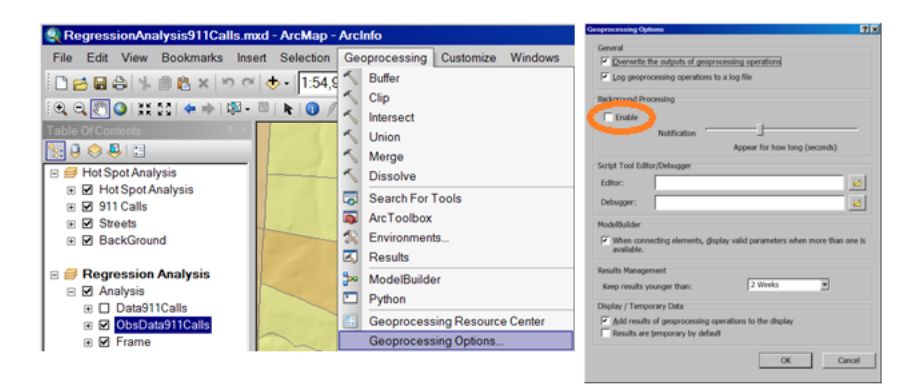

• In the data frame, check off the Data911Calls layer

Instead of looking at individual 911 calls as points, we have aggregated the calls to census tracts and now have a count variable (Calls) representing the number of calls in each tract.

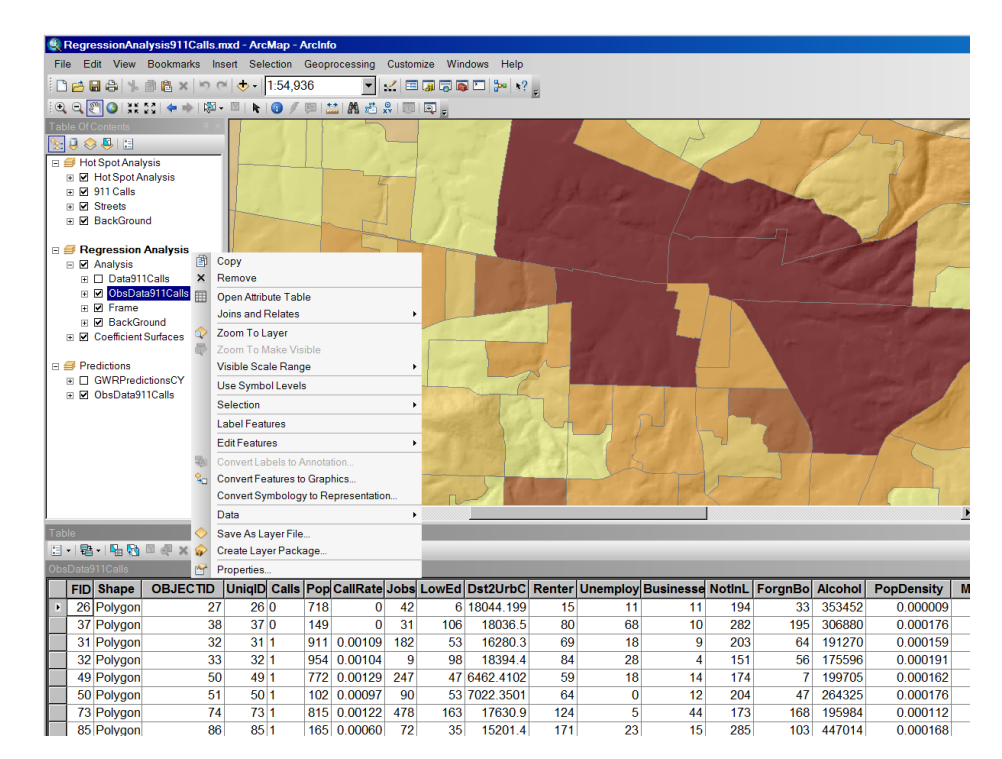

• Right click the ObsData911Calls layer and choose Open Attribute Table

The reason we are using census tract level data is because this gives us access to a rich set of variables that might help explain 911 call volumes.

- Notice that the table has fields such as Educational status (LowEd), Unemployment levels (Unemploy), etc.
- When done exploring the fields, close the table

Can you think of anything ... any variable... that might help explain the call volume pattern we see in the hot spot map?

What about population? Would we expect more calls in places with more people? Let's test the hypothesis that call volume is simply a function of population. If it is, our community can use Census population projections to estimate future 911 emergency call volumes.

• Run the OLS tool with the following parameters:

**Note:** once the tool starts running, make sure the "close this dialog when completed successfully box" is NOT checked

- Input Feature Class -> ObsData911Calls
- Unique ID Field -> UniqID
- Output Feature Class -> C:\SpatialStats\RegressionExercise\Outputs\OLS911Calls.shp
- Dependent Variable -> Calls
- Explanatory Variables -> Pop

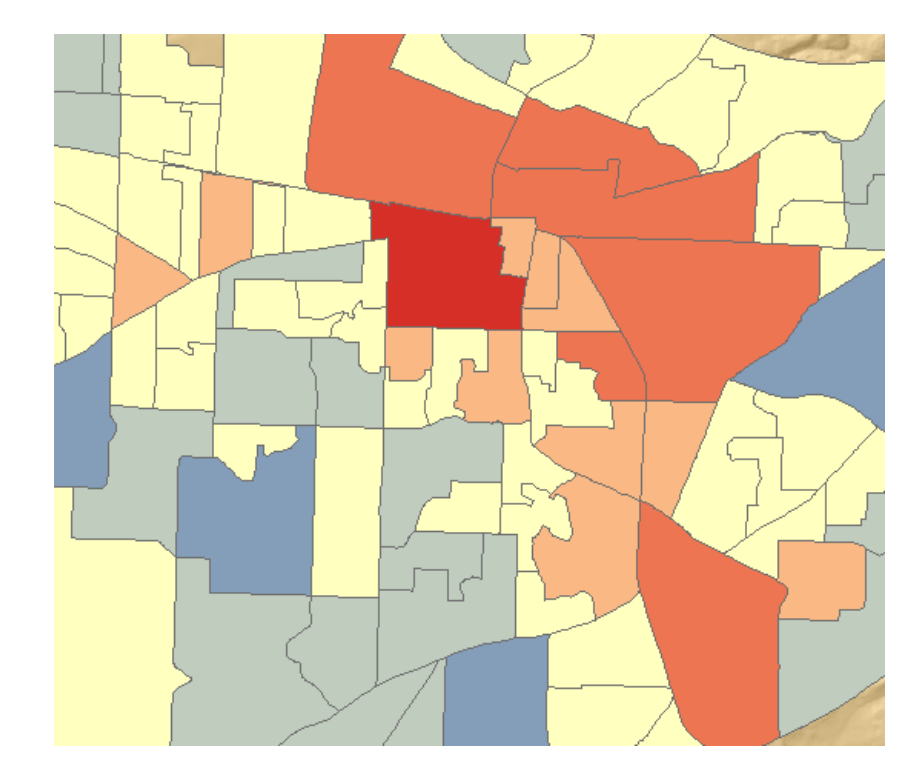

• Move the progress window to the side so you can examine the OLS911calls layer in the TOC.

The OLS default output is a map showing us how well the model performed, using only the population variable to explain 911 call volumes. The red areas are under predictions (where the actual number of calls is higher than the model predicted); the blue areas are over predictions (actual call volumes are lower than predicted). When a model is performing well, the over/under predictions reflect random noise... the model is a little high here, but a little low there... you don't see any structure at all in the over/under predictions. Do the over and under predictions in the output feature class appear to be random noise or do you see clustering? When the over (blue) and under (red) predictions cluster together spatially, you know that your model is missing one or more key explanatory variables.

- The OLS tool also produces a lot of numeric output. Expand and enlarge the progress window so you can read this output more clearly.
- Notice that the Adjusted R-Squared value is 0.393460, or 39%. This indicates that using population alone, the model is explaining 39% of the call volume story.

| Variable<br>Intercept<br>POP | Coefficient<br>-3.736846<br>0.015920 | StdErrc<br>4.46894<br>0.00211 | ummary of OL<br>r t-Statisti<br>2 -0.836181<br>3 7.535770 | S Results<br>c Probability<br>0.405391<br>0.000000* | Robust_SE<br>6.428359<br>0.004351 | Robust_t<br>-0.581306<br>3.658727 | Robust_Pr<br>0.562574<br>0.000444* |            |
|------------------------------|--------------------------------------|-------------------------------|-----------------------------------------------------------|-----------------------------------------------------|-----------------------------------|-----------------------------------|------------------------------------|------------|
|                              |                                      |                               | OL                                                        | S Diagnostics                                       |                                   |                                   |                                    |            |
| Number of                    | Observations                         | 3:                            | 87                                                        | Number of Var                                       | iables:                           |                                   |                                    | 2          |
| Degrees of                   | Freedom:                             |                               | 85                                                        | Akaike's Info                                       | rmation Cr                        | iterion (A                        | IC) [2]:                           | 788.762573 |
| Multiple F                   | R-Squared [2]                        | :                             | 0.400513                                                  | Adjusted R-Sq                                       | uared [2]:                        |                                   |                                    | 0.393460   |
| Joint F-St                   | atistic [3]:                         |                               | 56.787826                                                 | Prob(>F), (1,                                       | 85) degree                        | s of freed                        | om:                                | 0.000000*  |
| Joint Wald                   | l Statistic                          | [4]:                          | 13.386281                                                 | Prob (>chi-squ                                      | ared), (1)                        | degrees o                         | f freedom:                         | 0.000253*  |
| Koenker (H                   | BP) Statistic                        | c [5]:                        | 48.513644                                                 | Prob (>chi-squ                                      | ared), (1)                        | degrees o                         | f freedom:                         | 0.000000*  |
| Jarque-Ber                   | a Statistic                          | [6]:                          | 15.736453                                                 | Prob (>chi-squ                                      | ared), (2)                        | degrees o                         | f freedom:                         | 0.000383*  |

So looking back at our original hypothesis, is call volume simply a function of population? Might our community be able to predict future 911 call volumes from population projections alone? Probably not; if the relationship between population and 911 call volumes had been higher, say 80%, our community might not need regression at all. But with only 39% of the story, it seems other factors and other variables, are needed to effectively model 911 calls.

The next question that follows is what are these other variables? This, actually, is the hardest part of the regression model building process: finding *all* of the key variables that explain what we are trying to model.

• Close the Progress Window.

## Step 4 Finding key variables

The scatterplot matrix graph can help us here by allowing us to examine the relationships between call volumes and a variety of other variables. We might guess, for example, that the number of apartment complexes, unemployment rates, income or education are also important predictors of 911 call volumes.

• Experiment with the scatterplot matrix graph to explore the relationships between call volumes and other candidate explanatory variables. If you enter the "calls" variable either first or last, it will appear as either the bottom row or the first column in the matrix.

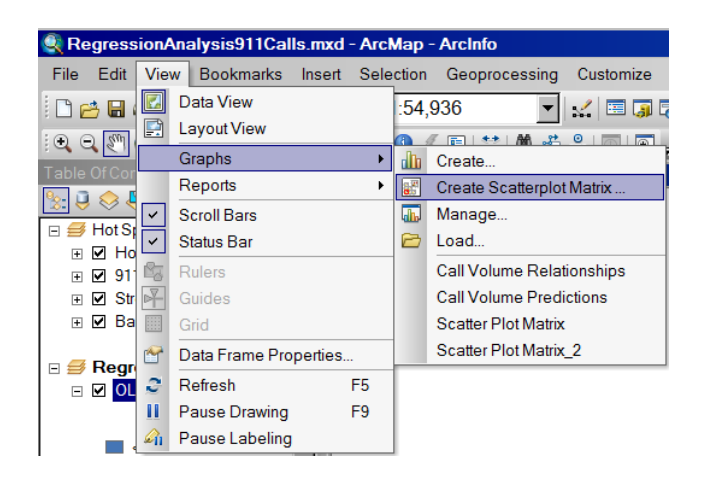

Below is an example of scatterplot matrix parameter settings:

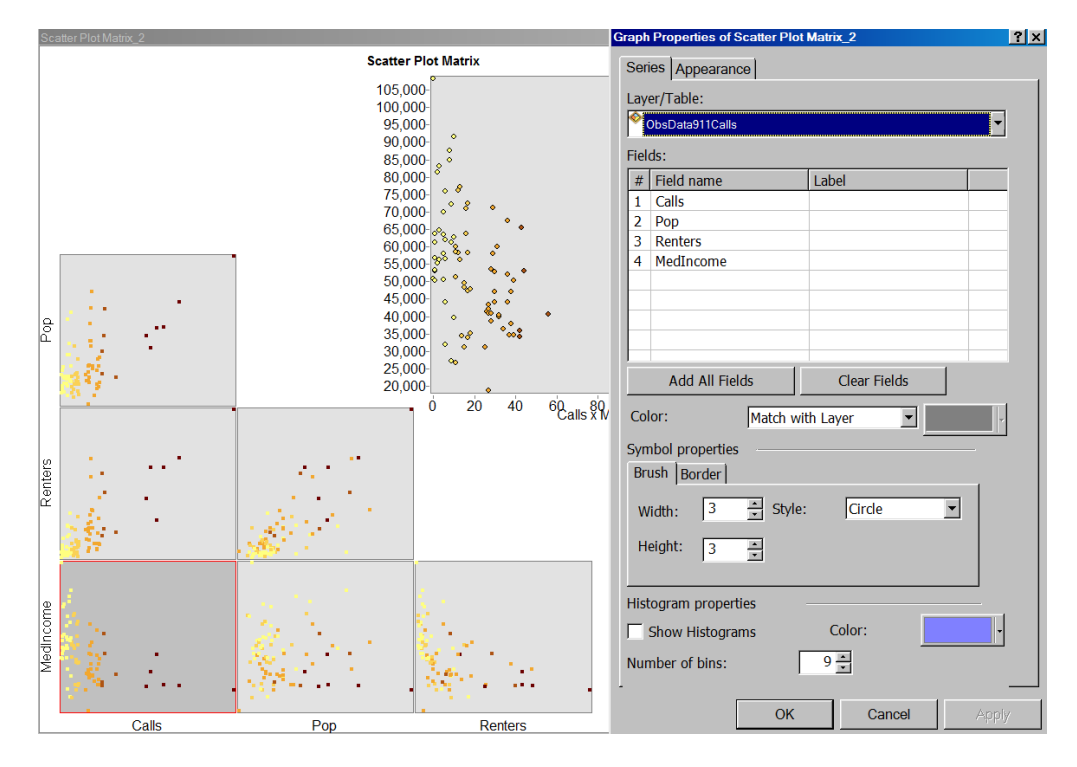

• Once you finish creating the scatterplot matrix, select features in the focus graph and notice how those features are highlighted in each scatterplot and on the map.

## Step 5 A properly specified model

Now let's try a model with 4 explanatory variables: Pop, Jobs, LowEduc, and Dst2UrbCen. The explanatory variables in this model were found by using the Scatterplot matrix and trying a number of candidate models. Finding a properly specified OLS model, is often an iterative process.

- Run OLS with the following parameters set:
  - Input Feature Class -> Analysis\ObsData911Calls
  - Unique ID Field -> UniqID
  - Output Feature Class ->
     C:\SpatialStats\RegressionExercise\Outputs\Data911CallsOLS.shp
  - Dependent Variable -> Calls
  - Explanatory Variables -> Pop;Jobs;LowEduc;Dst2UrbCen

Notice that the Adjusted R2 value is much higher for this new model, 0.831080, indicating this model explains 83% of the 911 call volume story. This is a big improvement over the model that only used Population.

|                             | OI         | JS Diagnostics                              |            |
|-----------------------------|------------|---------------------------------------------|------------|
| Number of Observations:     | 87         | Number of Variables:                        | 5          |
| Degrees of Freedom:         | 82         | Akaike's Information Criterion (AIC) [2]:   | 680.420629 |
| Multiple R-Squared [2]:     | 0.838936   | Adjusted R-Squared [2]:                     | 0.831080   |
| Joint F-Statistic [3]:      | 106.778882 | Prob(>F), (4,82) degrees of freedom:        | 0.000000*  |
| Joint Wald Statistic [4]:   | 224.669428 | Prob(>chi-squared), (4) degrees of freedom: | 0.000000*  |
| Koenker (BP) Statistic [5]: | 15.873747  | Prob(>chi-squared), (4) degrees of freedom: | 0.003193*  |
| Jarque-Bera Statistic [6]:  | 0.342521   | Prob(>chi-squared), (2) degrees of freedom  | 0.842602   |

• Close the Progress Window.

Notice, too, that the residuals (the model over/under predictions) appear to be less clustered than they were using only the Population variable.

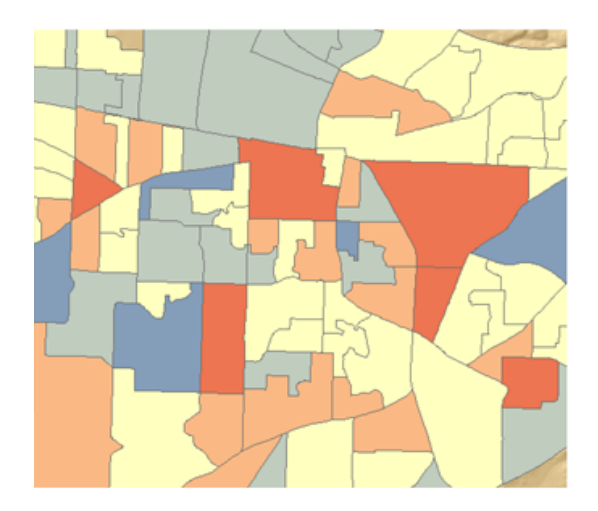

We can check whether or not the residuals exhibit a random spatial pattern using the Spatial Autocorrelation tool.

- Run the Spatial Autocorrelation tool (in the Analyzing Patterns Toolset) using the following parameters:
  - Input Feature Class → Data911CallsOLS
  - Input Field → StdResid
  - Generate Report → checked ON
  - $\circ$  Conceptualization of Spatial Relationships  $\rightarrow$  Inverse Distance
  - Distance Method → Euclidean Distance
  - Standardization → ROW (with polygons you will almost always want to Row Standardize).
- Close the Progress Window, then open the Results Window and Expand the entry for Spatial Autocorrelation (if you don't see the Results Window, select Geoprocessing from the menu, then Results).
- Double click on the HTML Report File:

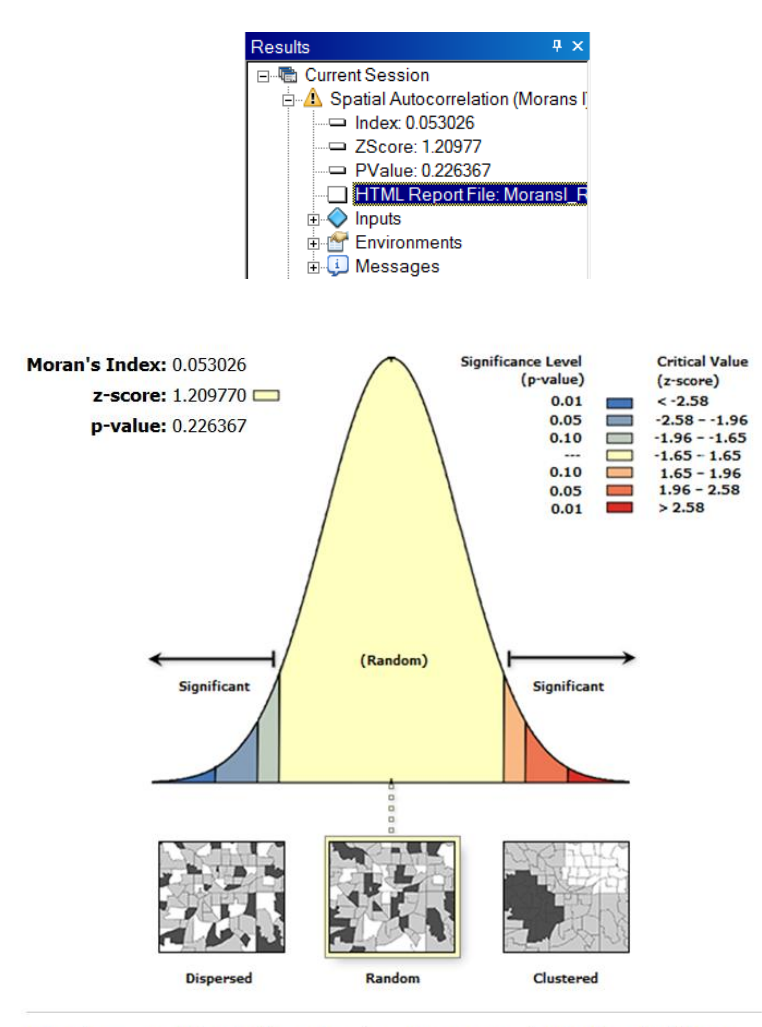

Given the z-score of 1.21, the pattern does not appear to be significantly different than random.

Results from running the Spatial Autocorrelation tool on the regression residuals indicates they are randomly distributed; the z-score is not statistically significant so we accept the null hypothesis of complete spatial randomness. This is good news! Anytime there is structure (clustering or dispersion) of the under/over predictions, it means that your model is still missing key explanatory variables and you cannot trust your results. When you run the Spatial Autocorrelation tool on the model residuals and find a random spatial pattern (as we did here), you are on your way to a properly specified model.

#### Step 6: The 6 things you gotta check!

There are 6 things you need to check before you can be sure you have a properly specified model – a model you can trust.

| 0                                                                                                    | Coefficients have the expected sign. $\checkmark$                                                                                                    |
|----------------------------------------------------------------------------------------------------|----------------------------------------------------------------------------------------------------|
| 0                                                                                                    | No redundancy among explanatory variables. 🗸                                                                                                    |
| 0                                                                                                    | Coefficients are statistically significant.                                                                                                    |
| Variable Coefficient StdErr<br>Intercept 86.082979 0.8751<br>NVEHTACCID -110.520016 12.2133<br>NSUICIDE -138.221155 18.1805<br>NLUNGCANC -47.045741 12.076<br>NDIABETES -33.429850 13.8055<br>NBELOWPOV -14.408804 3.6338 | Summary of OLS Results           for t-Statistic Probability Robust_SE Robust_t         Robust_Pr VIF [1]           151 98.363521 0.000000*         0.813152 105.863324 0.000000*           1013 -9.049366 0.000000*         14.544464 -7.598769 0.000000* 2.35122           1324 -7.602788 0.000000*         29.800993 -4.638139 0.000011* 1.55649           1516 -3.895703 0.000172*         13.536130 -3.475568 0.000732* 1.05120           15975 -2.421405 0.017044*         14.732174 -2.269173 0.025148* 1.40035           14.125643 -3.492499 0.000692* 3.23236                  |
| Number of Observations:<br>Degrees of Freedom:<br>Multiple R-Squared [2]:<br>Joint F-Statistic [3]:<br>Joint Wald Statistic [4]:<br>Koenker (BP) Statistic [5]:<br>Jarque-Bera Statistic [6]:                             | OL3 Diagnostics           119         Number of Variables:         6           113         Akaike's Information Criterion (AIC) [2]:         524.9762           0.870551         Adjusted R-Squared [2]:         0.864823           151.985705         Prob(>F), (5,113) degrees of freedom:         0.000000           496.057428         Prob(>chi-squared), (5) degrees of freedom:         0.000000           21.590491         Prob(>chi-squared), (5) degrees of freedom:         0.000026           4.207198         Prob(>chi-squared), (2) degrees of freedom:         0.12207 |
|                                                                                                    | Residuals are normally distributed.         Strong Adjusted R-Square value.         Residuals are not spatially autocorrelated.                                                                                                    |

1. First check to see that each coefficient has the "expected" sign.

|                 |               |          | Summary of ( | OLS Results   |             |            |            |                                                                                                    |
|-----------------|---------------|----------|--------------|---------------|-------------|------------|------------|----------------------------------------------------------------------------------------------------|
| Variable        | Coefficient   | StdError | t-Statistic  | Probability   | Robust_SE   | Robust_t   | Robust_Pr  | VIF [1]                                                                                                    |
| Intercept       | 15.768546     | 3.693802 | 4.268920     | 0.000055*     | 3.537938    | 4.456988   | 0.000028*  |                                                                                                    |
| POP             | 0.005495      | 0.001468 | 3.742836     | 0.000341*     | 0.001716    | 3.202300   | 0.001946*  | 1.733935                                                                                                    |
| JOBS            | 0.004062      | 0.000599 | 6.778749     | 0.000000*     | 0.000814    | 4.987897   | 0.000004*  | 1.176779                                                                                                    |
| LOWEDUC         | 0.104237      | 0.012863 | 8.103607     | 0.000000*     | 0.017798    | 5.856599   | 0.000000*  | 1.727065                                                                                                    |
| DST2URBCEN      | -0.001734     | 0.000272 | -6.381896    | 0.000000*     | 0.000245    | -7.089348  | 0.000000*  | 1.135479                                                                                                    |
| -               |               |          |              |               |             |            |            |                                                                                                    |
| OLS Diagnostics |               |          |              |               |             |            |            |                                                                                                    |
| Number of (     | Observations: | 87       | N            | umber of Var: | iables:     |            |            | 5                                                                                                    |
| Degrees of      | Freedom:      | 82       | A            | kaike's Info  | rmation Cr: | iterion (A | IC) [2]:   | 680.4206                                                                                                    |
| Multiple R-     | -Squared [2]: | 0.8      | 338936 Ad    | djusted R-Squ | uared [2]:  |            |            | 0.831080                                                                                                    |
| Joint F-Sta     | atistic [3]:  | 100      | 5.778882 P   | rob(>F), (4,8 | 32) degree: | s of freed | om:        | 0.000000*                                                                                                    |
| Joint Wald      | Statistic [4  | 1]: 224  | 1.669428 P   | rob(>chi-squa | ared), (4)  | degrees o  | f freedom: | 0.000000*                                                                                                    |
| Koenker (BB     | ?) Statistic  | [5]: 15. | .873747 P    | rob(>chi-squa | ared), (4)  | degrees o  | f freedom: | 0.003193*                                                                                                    |
| Jarque-Bers     | a Statistic   | [6]: 0.3 | 342521 P     | rob(>chi-squa | ared), (2)  | degrees o  | f freedom: | 0.842602                                                                                                    |
|                 |               |          |              |               |             |            |            | e en el construction de la constructión de la construction de la construction de la construction de la constru |

A positive coefficient means the relationship is positive; a negative coefficient means the relationship is negative. Notice that the coefficient for the Pop variable is positive. This means that as the number of people goes up, the number of 911 calls also goes up. We are expecting a positive coefficient. If the coefficient for the Population variable was negative, we would not trust our model. Checking the other coefficients, it seems that their signs do seem reasonable. Self check: the sign for Jobs (the number of job positions in a tract) is positive, this means that as the number of jobs goes <up>
 up/down>, the number of 911 calls also goes <up>
 up/down> (?).

2. Next check for redundancy among your explanatory variables. If the VIF value (variance inflation factor) for any of your variables is larger than about 7.5 (smaller is definitely better), it means you have one or more variables telling the same story. This leads to an over-count type of bias. You should remove the variables associated with large VIF values one by one until none of your variables have large VIF values. Self check: Which variable has the highest VIF value? <POP, JOBS, LOWEDUC, DST2URBCEN>

|            |                 |          | Summary of  | OLS Results   |             |             |            |           |
|------------|-----------------|----------|-------------|---------------|-------------|-------------|------------|-----------|
| Variable   | Coefficient     | StdError | t-Statistic | Probability   | Robust_SE   | Robust_t    | Robust_Pr  | VIF [1]   |
| Intercept  | 15.768546       | 3.693802 | 4.268920    | 0.000055*     | 3.537938    | 4.456988    | 0.000028*  |           |
| POP        | 0.005495        | 0.001468 | 3.742836    | 0.000341*     | 0.001716    | 3.202300    | 0.001946*  | 1.733935  |
| JOBS       | 0.004062        | 0.000599 | 6.778749    | 0.000000*     | 0.000814    | 4.987897    | 0.000004*  | 1.176779  |
| LOWEDUC    | 0.104237        | 0.012863 | 8.103607    | 0.000000*     | 0.017798    | 5.856599    | 0.000000*  | 1.727065  |
| DST2URBCEN | -0.001734       | 0.000272 | -6.381896   | 0.000000*     | 0.000245    | -7.089348   | 0.000000*  | 1.135479  |
|            |                 |          |             |               |             |             |            |           |
|            | OLS Diagnostics |          |             |               |             |             |            |           |
| Number of  | Observations    | : 87     | N           | umber of Var: | iables:     |             |            | 5         |
| Degrees of | Freedom:        | 82       | A           | kaike's Info  | rmation Cr: | iterion (A: | IC) [2]:   | 680.4206  |
| Multiple R | -Squared [2]    | : 0.8    | 838936 A    | djusted R-Squ | uared [2]:  |             |            | 0.831080  |
| Joint F-St | atistic [3]:    | 10       | 6.778882 P  | rob(>F), (4,8 | 32) degree: | s of freed  | om:        | 0.000000* |
| Joint Wald | Statistic [4    | 4]: 224  | 4.669428 P  | rob(>chi-squ  | ared), (4)  | degrees of  | f freedom: | 0.000000* |
| Koenker (B | P) Statistic    | [5]: 15  | .873747 P   | rob(>chi-squ  | ared), (4)  | degrees of  | f freedom: | 0.003193* |
| Jarque-Ber | a Statistic     | [6]: 0.3 | 342521 P    | rob(>chi-squ  | ared), (2)  | degrees o   | f freedom: | 0.842602  |

3. Next, check to see that all of the explanatory variables have statistically significant coefficients.

|                 |              |          | Summary of  | OLS Results  |             |            |            |           |
|-----------------|--------------|----------|-------------|--------------|-------------|------------|------------|-----------|
| Variable        | Coefficient  | StdError | t-Statistic | Probability  | Robust_SE   | Robust_t   | Robust_Pr  | VIF [1]   |
| Intercept       | 15.768546    | 3.693802 | 4.268920    | 0.00005 *    | 3.537938    | 4.456988   | 0.00002 *  |           |
| POP             | 0.005495     | 0.001468 | 3.742836    | 0.00034.*    | 0.001716    | 3.202300   | 0.00194 *  | 1.733935  |
| JOBS            | 0.004062     | 0.000599 | 6.778749    | 0.00000 *    | 0.000814    | 4.987897   | 0.00000 *  | 1.176779  |
| LOWEDUC         | 0.104237     | 0.012863 | 8.103607    | 0.00000 *    | 0.017798    | 5.856599   | 0.00000    | 1.727065  |
| DST2URBCEN      | -0.001734    | 0.000272 | -6.381896   | 0.00000      | 0.000245    | -7.089348  | 0.00000    | 1.135479  |
|                 |              |          |             |              |             |            |            |           |
| OLS Diagnostics |              |          |             |              |             |            |            |           |
| Number of (     | Observations | 87       | N           | umber of Var | iables:     |            |            | 5         |
| Degrees of      | Freedom:     | 82       | A           | kaike's Info | rmation Cri | iterion (A | IC) [2]:   | 680.4206  |
| Multiple R-     | -Squared [2] | . 0.1    | 338936 A    | djusted R-Sq | 0.831080    |            |            |           |
| Joint F-Sta     | atistic [3]: | 10       | 6.778882 P  | rob(>F), (4, | 32) degrees | s of freed | om:        | 0.000000* |
| Joint Wald      | Statistic [4 | i]: 224  | 4.669428 P  | rob(>chi-squ | ared), (4)  | degrees o  | f freedom: | 0.000000* |
| Koenker (BH     | P) Statistic | [5]: 15  | .873747 P   | rob(>chi-squ | ared), (4)  | degrees o  | f freedom: | 0.003193* |
| Jarque-Bers     | a Statistic  | [6]: 0.3 | 342521 P    | rob(>chi-squ | ared), (2)  | degrees o  | f freedom: | 0.842602  |
|                 |              |          |             |              |             |            |            |           |

Two columns, Probability and Robust Probability, measure coefficient statistical significance. An asterisk next to the probability tells you the coefficient is significant. If a variable is not significant, it is not helping the model, and unless theory tells us that a particular variable is critical, we should remove it. When the Koenker (BP) statistic is statistically significant, you can only trust the Robust Probability column to determine if a coefficient is significant or not. Small probabilities are "better" (more significant) than large probabilities. Self check: Which variables have the "best" statistical significance? Did you consult the Probability or Robust\_Pr column? Why?

Three checks down! You're  $\frac{1}{2}$  way there!

#### ! Note: An asterisk indicates statistical significance

#### 4. Make sure the Jarque-Bera test is NOT statistically significant:

|             |              |          | Summary of  | OLS Results   |             |            |            |           |
|-------------|--------------|----------|-------------|---------------|-------------|------------|------------|-----------|
| Variable    | Coefficient  | StdError | t-Statistic | : Probability | Robust_SE   | Robust_t   | Robust_Pr  | VIF [1]   |
| Intercept   | 15.768546    | 3.693802 | 4.268920    | 0.000055*     | 3.537938    | 4.456988   | 0.000028*  |           |
| POP         | 0.005495     | 0.001468 | 3.742836    | 0.000341*     | 0.001716    | 3.202300   | 0.001946*  | 1.733935  |
| JOBS        | 0.004062     | 0.000599 | 6.778749    | 0.000000*     | 0.000814    | 4.987897   | 0.000004*  | 1.176779  |
| LOWEDUC     | 0.104237     | 0.012863 | 8.103607    | 0.000000*     | 0.017798    | 5.856599   | 0.000000*  | 1.727065  |
| DST2URBCEN  | -0.001734    | 0.000272 | -6.381896   | 0.000000*     | 0.000245    | -7.089348  | 0.000000*  | 1.135479  |
|             |              |          |             |               |             |            |            |           |
|             |              |          | OLS         | Diagnostics   |             |            |            |           |
| Number of ( | Observations | : 87     | I           | Jumber of Var | iables:     |            |            | 5         |
| Degrees of  | Freedom:     | 82       | 4           | kaike's Info  | rmation Cr: | iterion (A | IC) [2]:   | 680.4206  |
| Multiple R  | -Squared [2] | : 0.     | 838936 A    | djusted R-Sq  | uared [2]:  |            |            | 0.831080  |
| Joint F-St  | atistic [3]: | 10       | 6.778882 B  | Prob(>F), (4, | B2) degree: | s of freed | om:        | 0.000000* |
| Joint Wald  | Statistic [4 | 4]: 22   | 4.669428 E  | rob(>chi-squ  | ared), (4)  | degrees o  | f freedom: | 0.000000* |
| Koenker (Bl | P) Statistic | [5]: 15  | .873747 E   | rob(>chi-squ  | ared), (4)  | degrees o  | f freedom: | 0.003193* |
| Jarque-Ber  | a Statistic  | [6]: 0.  | 342521 B    | rob(>chi-squ  | ared), (2)  | degrees o  | f freedom: | 0.842602  |
|             |              |          |             |               |             | -          |            |           |

The residuals (over/under predictions) from a properly specified model will reflect random noise. Random noise has a random spatial pattern (no clustering of over/under predictions). It also has a normal histogram if you plotted the residuals. The Jarque-Bera test measures whether or not the residuals from a regression model are normally distributed (think Bell Curve). This is the one test you do NOT want to be statistically significant! When it IS statistically significant, your model is biased. This often means you are missing one or more key explanatory variables. Self check: how do you know that the Jarque-Bera Statistic is NOT statistically significant in this case?

5. Next, you want to check model performance:

|             |                 |          | a           | OT C Desults   |             |             |            |           |
|-------------|-----------------|----------|-------------|----------------|-------------|-------------|------------|-----------|
|             |                 |          | summary or  | OLS RESULTS    |             |             |            |           |
| Variable    | Coefficient     | StdError | t-Statistic | : Probability  | Robust_SE   | Robust_t    | Robust_Pr  | VIF [1]   |
| Intercept   | 15.768546       | 3.693802 | 4.268920    | 0.000055*      | 3.537938    | 4.456988    | 0.000028*  |           |
| POP         | 0.005495        | 0.001468 | 3.742836    | 0.000341*      | 0.001716    | 3.202300    | 0.001946*  | 1.733935  |
| JOBS        | 0.004062        | 0.000599 | 6.778749    | 0.000000*      | 0.000814    | 4.987897    | 0.000004*  | 1.176779  |
| LOWEDUC     | 0.104237        | 0.012863 | 8.103607    | 0.000000*      | 0.017798    | 5.856599    | 0.000000*  | 1.727065  |
| DST2URBCEN  | -0.001734       | 0.000272 | -6.381896   | 0.000000*      | 0.000245    | -7.089348   | 0.000000*  | 1.135479  |
|             |                 |          |             |                |             |             |            |           |
|             | OLS Diagnostics |          |             |                |             |             |            |           |
| Number of ( | Observations    | : 87     | N           | lumber of Var: | iables:     |             |            | 5         |
| Degrees of  | Freedom:        | 82       | A           | kaike's Info   | rmation Cr: | iterion (A: | IC) [2]:   | 680.4206  |
| Multiple R  | -Squared [2]    | : 0.3    | 838936 A    | djusted R-Squ  | uared [2]:  |             |            | 0.831080  |
| Joint F-St  | atistic [3]:    | 10       | 6.778882 P  | rob(>F), (4,8  | 82) degree: | s of freed  | om:        | 0.000000* |
| Joint Wald  | Statistic [4    | 4]: 22   | 4.669428 P  | rob(>chi-squ   | ared), (4)  | degrees of  | f freedom: | 0.000000* |
| Koenker (Bl | P) Statistic    | [5]: 15  | .873747 P   | rob(>chi-squ   | ared), (4)  | degrees of  | f freedom: | 0.003193* |
| Jarque-Ber: | a Statistic     | [6]: 0.3 | 342521 P    | rob(>chi-squ   | ared), (2)  | degrees of  | f freedom: | 0.842602  |

The adjusted R squared value ranges from 0 to 1.0 and tells you how much of the variation in your dependent variable has been explained by the model. Generally we are looking for values of 0.5 or higher, but a "good" R2 value depends on what we are modeling. Self Check: go back to the screen shot of the OLS model that only used Population to explain call volume. What was the Adjusted R2 value? Does the Adjusted R2 value for our new model (4 variables) indicate model performance has improved?

The AIC value can also be used to measure model performance. When we have several candidate models (all models must have the same dependent variable), we can assess which model is best by looking for the lowest AIC value. Self Check: go back to the screen shot of the OLS model that only used Population. What was the AIC value? Does the AIC value for our new model (4 variables) indicate we improved model performance?

 Finally (but certainly NOT least important), you want to make sure your model residuals are free from spatial autocorrelation (spatial clustering of over and under predictions).

We used the Spatial Autocorrelation tool above and found that our model passes this check too. This will not always be the case when you build your own regression models, however.

• Find the Regression Analysis Basics online documentation, and look for the table called "How Regression Models Go Bad". In this table there are some strategies for how to deal with Spatially Autocorrelated regression residuals:

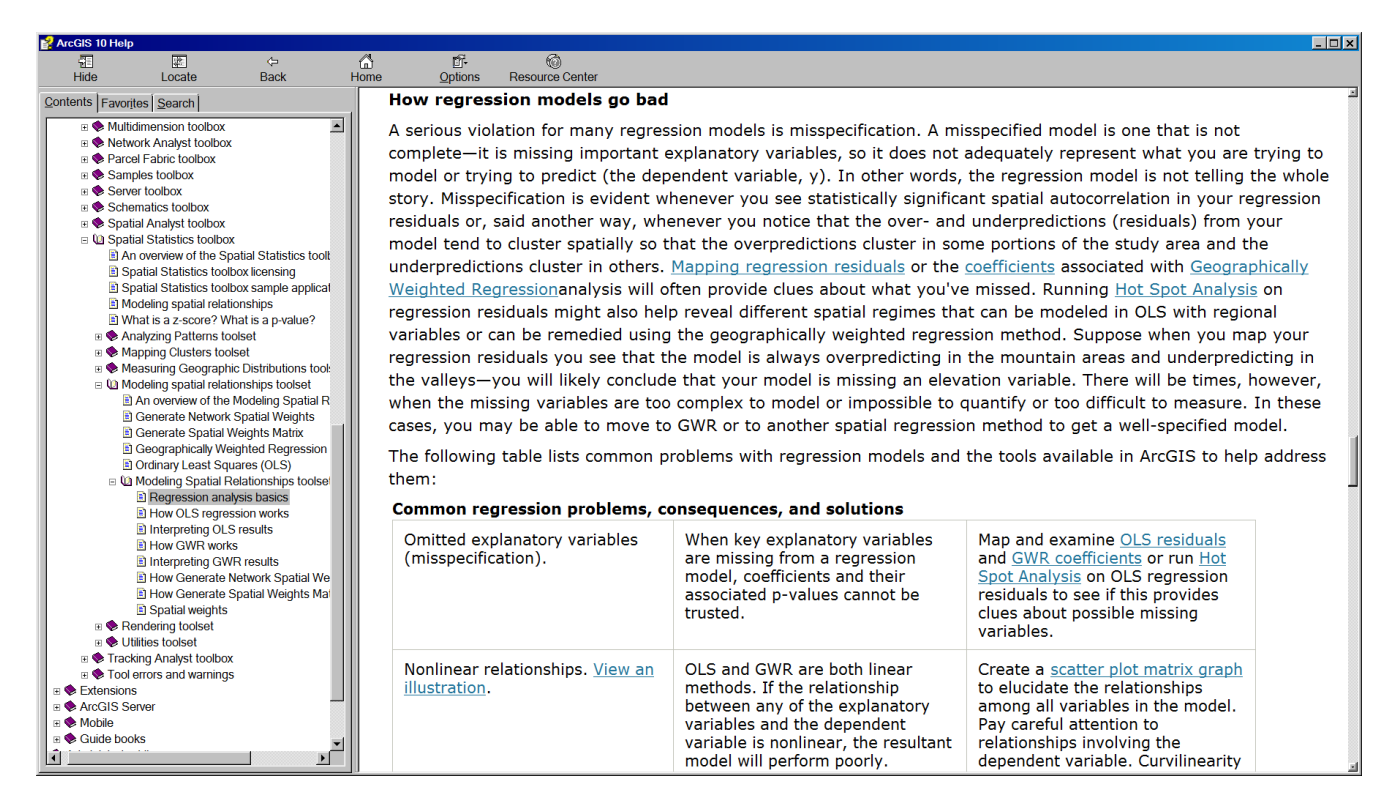

Self check: run OLS on alternate models. Use "Calls" for your dependent variable, with other variables in the ObsData911Calls feature class for your explanatory variables (you might select Jobs, Renters, and MedIncome, for example). For each model, go through the 6 checks above to determine if the model is properly specified. If the model fails one of the checks, look at the "Common Regression Problems, Consequences, and Solutions" table in the "Regression Analysis Basics" document shown above to determine the implications and possible solutions.

#### Step 7: Running GWR

One OLS diagnostic we didn't say very much about, is the Koenker test.

|             |              |          | Summary of  | OLS Results   |             |            |            |           |
|-------------|--------------|----------|-------------|---------------|-------------|------------|------------|-----------|
| Variable    | Coefficient  | StdError | t-Statistic | Probability   | Robust_SE   | Robust_t   | Robust_Pr  | VIF [1]   |
| Intercept   | 15.768546    | 3.693802 | 4.268920    | 0.000055*     | 3.537938    | 4.456988   | 0.000028*  |           |
| POP         | 0.005495     | 0.001468 | 3.742836    | 0.000341*     | 0.001716    | 3.202300   | 0.001946*  | 1.733935  |
| JOBS        | 0.004062     | 0.000599 | 6.778749    | 0.000000*     | 0.000814    | 4.987897   | 0.000004*  | 1.176779  |
| LOWEDUC     | 0.104237     | 0.012863 | 8.103607    | 0.000000*     | 0.017798    | 5.856599   | 0.000000*  | 1.727065  |
| DST2URBCEN  | -0.001734    | 0.000272 | -6.381896   | 0.000000*     | 0.000245    | -7.089348  | 0.000000*  | 1.135479  |
|             |              |          |             |               |             |            |            |           |
|             |              |          | OLS         | Diagnostics   |             |            |            |           |
| Number of ( | Observations | : 87     | N           | umber of Var  | iables:     |            |            | 5         |
| Degrees of  | Freedom:     | 82       | A           | kaike's Info  | rmation Cri | terion (A: | IC) [2]:   | 680.4206  |
| Multiple R- | -Squared [2] | : 0.1    | 338936 A    | djusted R-Squ | uared [2]:  |            |            | 0.831080  |
| Joint F-Sta | atistic [3]: | 10       | 6.778882 P  | rob(>F), (4,8 | 32) degrees | s of freed | om:        | 0.000000* |
| Toint Weld  | Statistic [  | 41. 22/  | 4 669429 P  | roh (>chi-eau | (4) (A      | dearees o  | f freedom. | 0 000000+ |
| Koenker (BI | P) Statistic | [5]: 15  | .873747 P   | rob(>chi-squ  | ared), (4)  | degrees of | f freedom: | 0.003193* |
| Jarque-Bers | a Statistic  | [6]: 0.3 | 342521 P    | rob(>chi-squ  | ared), (2)  | degrees o  | f freedom: | 0.842602  |

When the Koeker test is statistically significant, as it is here, it indicates relationships between some or all of your explanatory variables and your dependent variable are non-stationary. This means, for example, that the population variable might be an important predictor of 911 call volumes in some locations of your study, but perhaps a weak predictor in other locations. Whenever you notice that the Koenker test is statistically significant, it indicates you will likely improve model results by moving to Geographically Weighted Regression.

The good news is that once you've found your key explanatory variables using OLS, running GWR is actually quite simple. In most cases, GWR will use the same dependent and explanatory variables you used in OLS.

- Run the Geographically Weighted Regression tool with the following parameters (open the side panel help and review the parameter descriptions):
  - Input feature class: ObsData911Calls
  - Dependent variable: Calls
  - Explanatory variables: Pop, Jobs, LowEduc, Dst2UrbCen
  - Output feature class:
     C:\SpatialStats\RegressionExercise\Outputs\ResultsGWR.shp
  - Kernal type: ADAPTIVE
  - Bandwidth method: AICs (you will let the tool find the optimal number of neighbors)

| <b>Seographically Weighted</b> | Regression       |                    |           | - <b>-</b> × |
|--------------------------------|------------------|--------------------|-----------|--------------|
| Input features                 |                  |                    | -         | 2            |
| Analysis\ObsData911Calls       |                  |                    | •         | <b>2</b>     |
| Dependent variable             |                  |                    |           |              |
| Calls                          |                  |                    |           | •            |
| Explanatory variable(s)        |                  |                    |           |              |
|                                |                  |                    |           |              |
| Рор                            |                  |                    |           | +            |
| Jobs                           |                  |                    |           |              |
| LowEduc                        |                  |                    |           | ×            |
| Dst2UrbCen                     |                  |                    |           |              |
|                                |                  |                    |           | <u>↑</u>     |
|                                |                  |                    |           | •            |
|                                |                  |                    |           | <b>•</b>     |
|                                |                  |                    |           |              |
|                                |                  |                    |           |              |
| Output feature class           |                  |                    |           |              |
| C:\SpatialStats\Regression     | onExercise\Outpu | its\ResultsGWR.shp |           | 2            |
| Kernel type                    |                  |                    |           |              |
| ADAPTIVE                       |                  |                    |           | -            |
| Bandwidth method               |                  |                    |           |              |
| AICc                           |                  |                    |           | <u> </u>     |
| Distance (optional)            |                  |                    |           | _            |
| Number of neighbors (or        | tional)          |                    |           |              |
| Number of heighbors (op        | uonar)           |                    |           | 30           |
| l<br>Weights (optional)        |                  |                    |           |              |
|                                |                  |                    |           | -            |
| * Additional Paramete          | rs (Optional)    |                    |           | _            |
| nuudonarraramete               | is (optional)    |                    |           | F            |
| ОК                             | Cancel           | Environments       | Show Help | >>           |
|                                |                  |                    |           |              |

• Notice the output from GWR:

| Neighbors       | : | 50                  |
|-----------------|---|---------------------|
| ResidualSquares | : | 7326.2793171502362  |
| EffectiveNumber | : | 19.863531396247254  |
| Sigma           | : | 10.44629989196762   |
| AICc            | : | 674.6519110481853   |
| R2              | : | 0.89572753438054042 |
| R2Adjusted      | : | 0.86642979248431506 |
|                 |   |                     |

GWR found, applying the AICc method, that using 50 neighbors to calibrate each local regression equation yields optimal results (minimized bias and maximized model fit). Notice that the Adjusted R2 value is higher for GWR than it was for our best OLS model (OLS was 83%; GWR is almost 86.6%). The AICc value is lower for the GWR model. A decrease of more than even 3 points indicates a real improvement in model performance (OLS was 680; GWR is 674).

• Close the progress window. Notice that, like the OLS tool, GWR default output is a map of model residuals. Do the over and under predictions appear random? It's a bit difficult to tell. Run the Spatial Autocorrelation tool on the Standardized Residuals in the Output Feature Class:

| 💐 Spatial Autocorrelation (Morans I)           |  |  |  |  |
|------------------------------------------------|--|--|--|--|
| Input Feature Class                            |  |  |  |  |
| ResultsGWR                                     |  |  |  |  |
| Input Field                                    |  |  |  |  |
| StdResid                                       |  |  |  |  |
| Generate Report (optional)                     |  |  |  |  |
| Conceptualization of Spatial Relationships     |  |  |  |  |
| INVERSE_DISTANCE                               |  |  |  |  |
| Distance Method                                |  |  |  |  |
| EUCLIDEAN_DISTANCE                             |  |  |  |  |
| Standardization                                |  |  |  |  |
| ROW                                            |  |  |  |  |
| Distance Band or Threshold Distance (optional) |  |  |  |  |
|                                                |  |  |  |  |
| Weights Matrix File (optional)                 |  |  |  |  |
|                                                |  |  |  |  |
| OK Cancel Environments Show Help >>            |  |  |  |  |

• Close the Progress Window, then double click on the HTML Report in the Results Window to see that the residuals do, in fact, reflect a random spatial pattern.

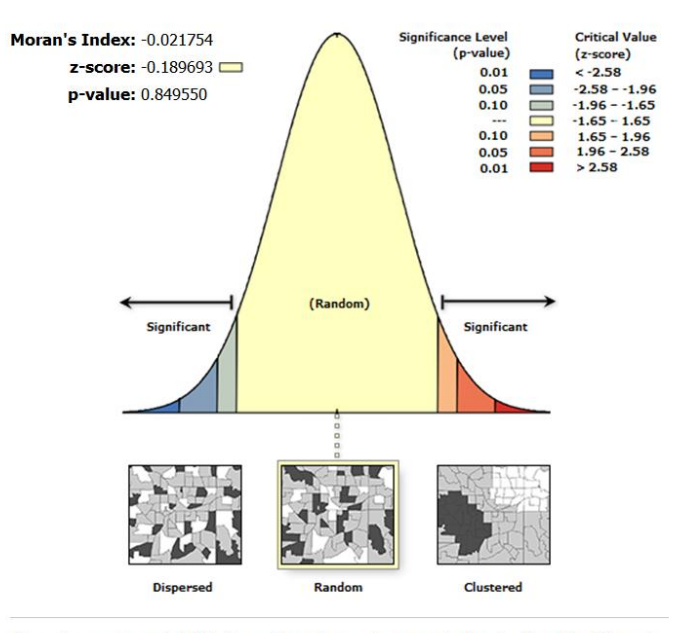

Given the z-score of -0.19, the pattern does not appear to be significantly different than random.

• Open the table for the ResultsGWR output feature class and notice several fields with names beginning with "C". These are the coefficient values for each explanatory variable, for each feature.

Mapping these coefficients shows you how the relationship between each explanatory variable and the dependent variable changes across the study area.

- Right click on ResultsGWR, select Properties and then click on the Symbology tab.
- Render the coefficients for C1\_Pop, C2\_Jobs, and C3\_LowEduc. Use Standard Deviation class breaks and a cold to hot rendering scheme. You may need to Flip the color ramp. When the relationship is positive (as it is for Pop, Jobs, and LowEduc), the red areas show where the coefficients are large; these are the locations where the explanatory variable you are mapping is a strong predictor.

| ayer Properties                                                                                                    |                                                                          | 1                                                                               |                | r.                                                                                                 |                       | <u>? ×</u> |
|----------------------------------------------------------------------------------------------------|--------------------------------------------------------------------------|---------------------------------------------------------------------------------|----------------|----------------------------------------------------------------------------------------------------|-----------------------|------------|
| General Source Selectio                                                                                                    | n Display Sym                                                            | bology   Fields   Definit                                                       | ion Query   La | abels   Joins & Relate                                                                             | s Time HTML Pop       | up .       |
| Features<br>Categories<br>Quantities<br>Graduated colors<br>Graduated symbols<br>Proportional symbols<br>Dot density<br>Charts<br>Multiple Attributes | Fields<br><u>V</u> alue:<br><u>N</u> ormalization<br>Color <u>R</u> amp: | C1_Pop<br>none                                                                  |                | Classification<br>Standard I<br>Classes: 4                                                         | Deviation<br>Classify |            |
|                                                                                                    | Syn Flip Sym<br>Ramp Co<br>Propertie<br>Propertie                        | ools<br>Nors<br>s for Belected Bymbol(s)<br>s for All Symbols<br>838 - 0.016669 |                | .abel<br>< -0.50 Std. Dev.<br>0.50 - 0.50 Std. Dev.<br>0.50 - 1.5 Std. Dev.<br>0.5 - 2.4 Std. Dev. |                       |            |
|                                                                                                    | Sho <u>w</u> class i                                                     | anges using feature va                                                          | alues          |                                                                                                    | Advance <u>d</u> •    |            |
|                                                                                                    |                                                                          |                                                                                 |                | ОК                                                                                                 | Cancel                | Apply      |

This is a map of the coefficients for the Population (Pop) variable:

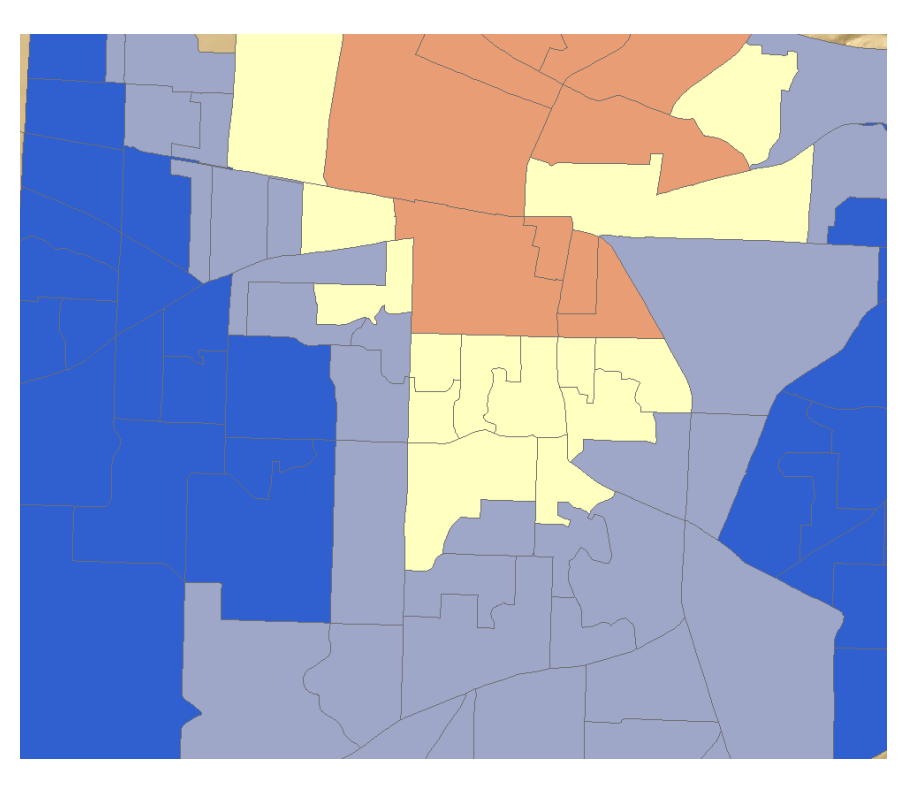

This is the map of the coefficients for Low Education (LowEdu):

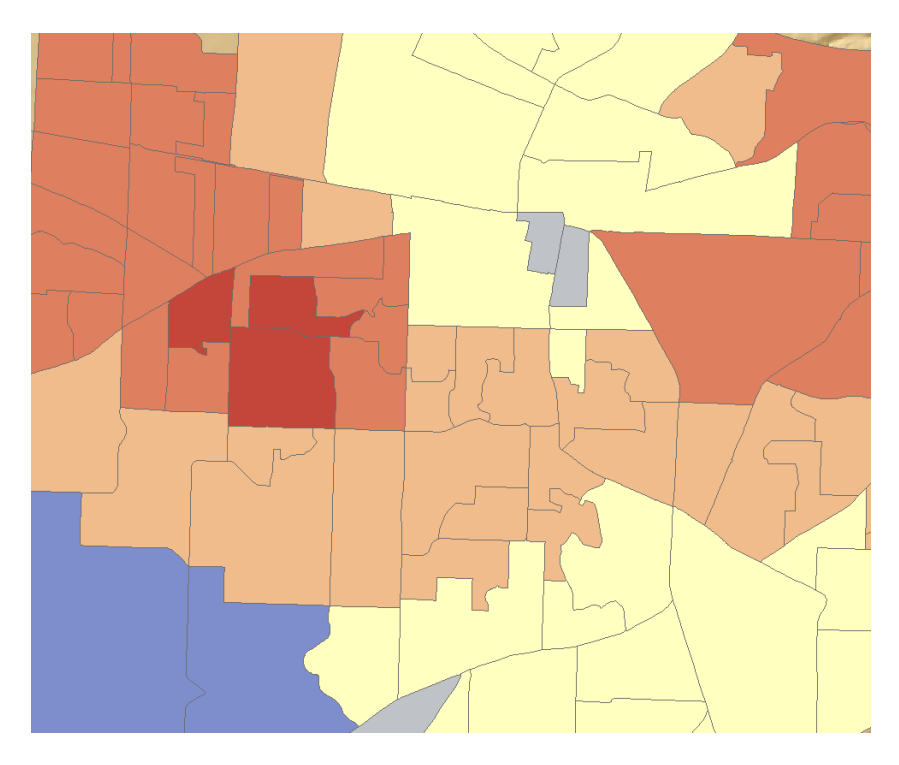

In the map above, the red areas are locations where the low education variable is a strong predictor of the number of 911 calls. The blue areas are locations where low education isn't

very strong. Suppose your community decides that, as a way to reduce 911 calls, as well as to promote overall community benefits, they are going to implement a program designed to encourage kids to say in school. They certainly could apply this new program to the entire community. But if resources are limited (and resources are always limited), they might elect to begin a rollout for this new program in those areas where low education has a strong relationship to 911 call volumes (the red areas).

Anytime the variables in your model have policy implications or are associated with particular remediation strategies, you can use GWR to better target where those polices and projects are likely to have the biggest impact.

#### **Step 8: GWR Predictions**

GWR may also be used to predict values for a future time or for locations within the study area where you have X values (known values for each explanatory variable), but don't know what the Y values (your dependent variable) are. In this next step we will explore using GWR to predict future 911 call volumes. We will run GWR using a model that has already been created for you in the 911 Regression Tools toolbox.

- In the TOC, Activate the Predictions View (right click and select Activate)
- Edit the GWR w Predictions model

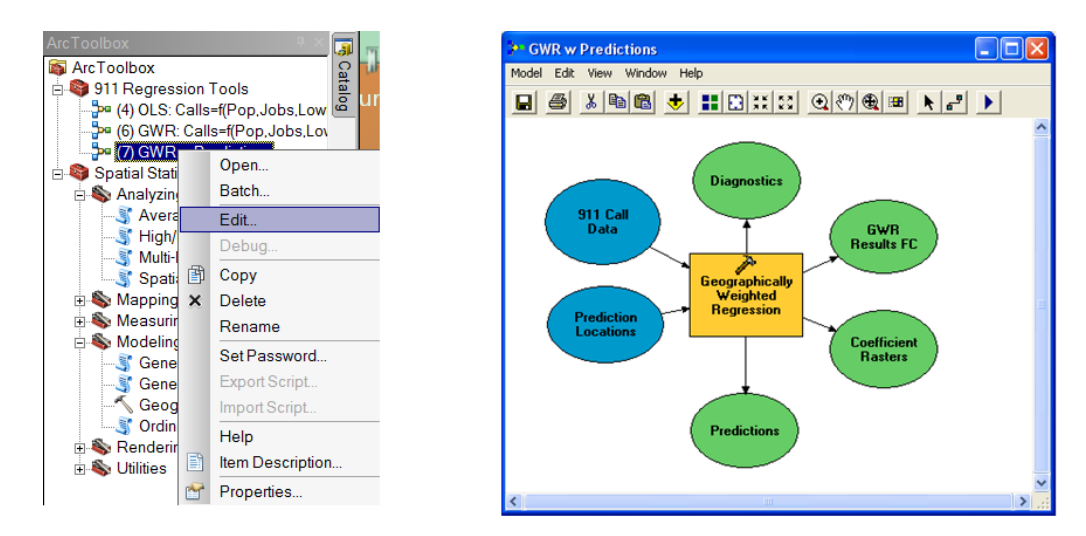

• Double click the GWR tool in the model to see the parameter settings.

| 🕶 (7) GWR w Predictions                                                                                                    | . 🗆 🗙    | Geographically Weighted Regression   |
|----------------------------------------------------------------------------------------------------|----------|--------------------------------------|
| Model Edit Insert View Windows Help<br>■ ⊕ 1 % ● ● × 1 >> << ◆ 1 ■ ● × 1 >> << ◆ 1 ■ ● ★ ↓ ● ● ■ ● ★ ↓ ● ● ■ ● ★ ↓ ● ● ■ ● ★ ↓ ● ● ■ ● ● ■ ● ● ● ● ● ● ● ● ● ● ● ● ● ● ● ● ● ● ● ● |          | Call Data                            |
| Call Data                                                                                                    |          | Calls  Explanatory variable(s)       |
| Prediction<br>Locations<br>Regression<br>Conflictent                                                                                                    |          | Pop<br>Jobs<br>LowEduc<br>Det21thCen |
| Double-Click Predictions                                                                                                    |          |                                      |
|                                                                                                    | ▼<br>  ↓ | OK Cancel Apply Show Help >>         |

- Notice that the model is calibrated using the variables we've been using all along, but that the explanatory variables for the predictions are new. The new variables represent projected population, job, and education variables for some time in the future.
  - o Input feature class: Call Data
  - o Dependent variable: Calls
  - Explanatory variable(s): Pop, Jobs, LowEduc, Dst2UrbCen
  - Output feature class: C:\SpatialStats\RegressionExercise\Outputs\ResultsGWR\_CY.shp
  - Kernel type: ADAPTIVE
  - Bandwidth method: BANDWIDTH PARAMETER
  - Number of neighbors: 50
  - o Prediction locations: Prediction Locations
  - Prediction explanatory variable(s): PopFY, JobsFY, LowEducFY, Dst2UrbCen (note: the order must match the Explanatory variable(s) list exactly)
  - Output prediction feature class:
     C:\SpatialStats\RegressionExercise\Outputs\GWRCallPredictionsFY.shp
- Run the model 上
- When the model finishes, toggle on and off the layers representing the actually 911 call data (obsData911Calls), the model predictions for the current year (GWRPredictionsCY), and the future 911 call volume predictions (GWRPredictionsFY). Notice the differences.

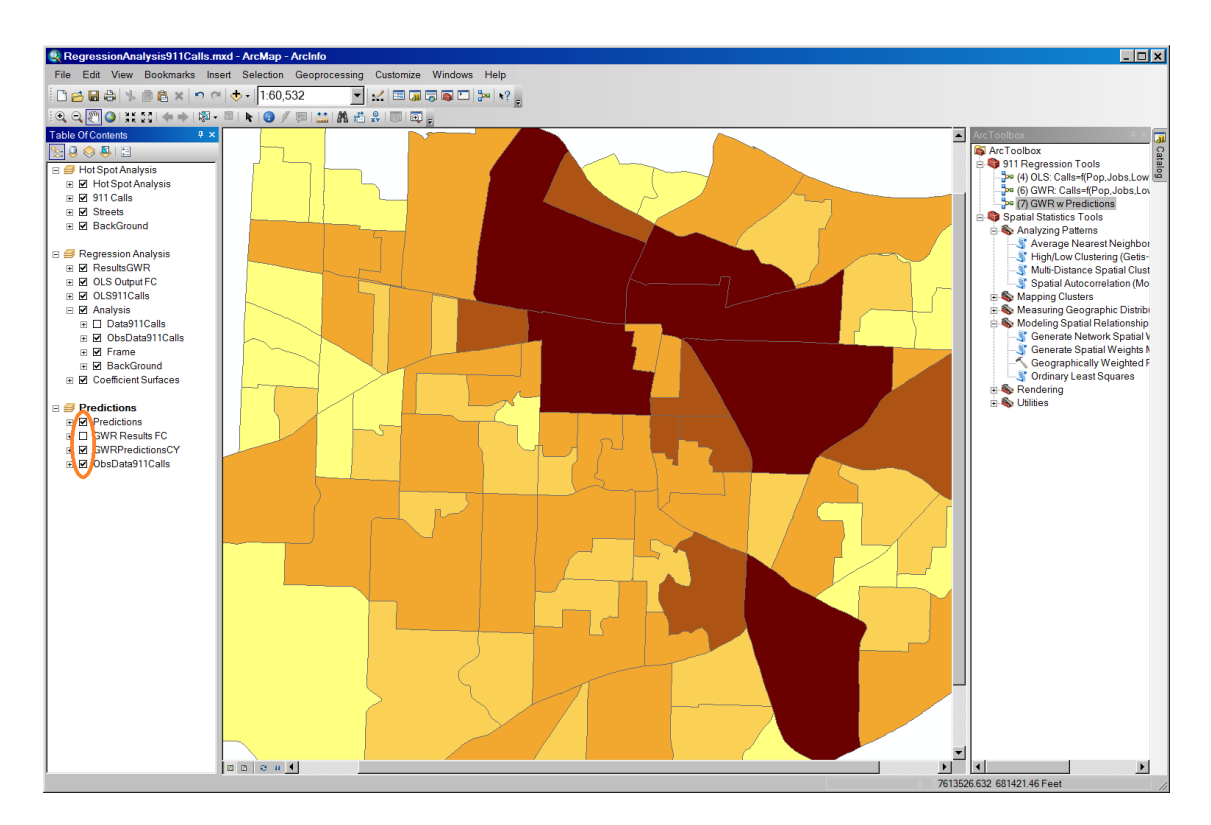

## **Conclusion:**

You used Ordinary Least Squares (OLS) regression to see if population alone would explain 911 emergency call volumes. The scatterplot matrix tool allowed you to explore other candidate explanatory variables that might allow you to improve your model. You checked the results from OLS to determine whether or not you had a properly specified OLS model. Noting that the Koenker test was statistically significant, indicating non-stationarity among variable relationships, you moved to GWR to see if you could improve your regression model. Your analysis provided your community with a number of important insights:

- Hot Spot Analysis allowed them to evaluate how well the fire and police units are currently located in relation to 911 call demand.
- OLS helped them identify the key factors contributing to 911 call volumes.
- Where those factors suggested remediation or policy changes, GWR helped them identify the neighborhoods where those remediation projects might be most effective.
- GWR also predicted 911 call volumes for the future, allowing them not only to anticipate future demand, but also providing a yard stick to assess the effectiveness of implemented remediation.

To learn more about OLS and GWR see the Spatial Statistics Resources at <u>www.bit.ly/spatialstats</u>